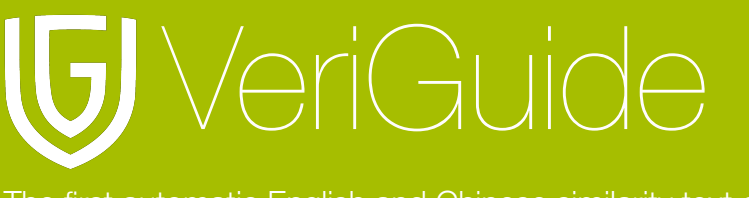

The first automatic English and Chinese similarity text detection system

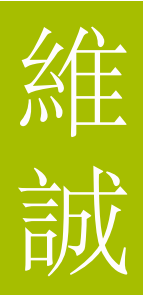

## VeriGuide Academic Student User Manual

(Updated November 15, 2010)

| Chapter 1: Login                               | 3  |
|------------------------------------------------|----|
| Create Account                                 | 3  |
| Enter URL                                      | 3  |
| Login                                          | 3  |
| Select Service                                 | 4  |
| Select School                                  | 4  |
| Chapter 2: Upload Assignment                   | 5  |
| Select Upload Assignment                       | 5  |
| Select Academic Year/Term                      | 5  |
| Select Course                                  | 6  |
| Select Assignment Marker and Assignment Number | 7  |
| Input Due-date and Select File to Upload       | 8  |
| Chapter 3: Confirmation and Logout             | 9  |
| Confirm Submission Details                     | 9  |
| Agreement of the VeriGuide Statement           | 10 |
| Complete submitting Assignment                 | 11 |
| View Submission History                        | 11 |
| List of Assignment submission                  | 12 |

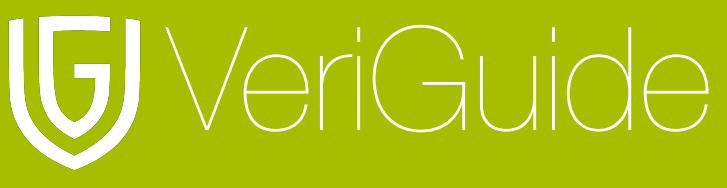

The first automatic English and Chinese similarity text detection system

**Chapter 4: System Specification** 

維誠

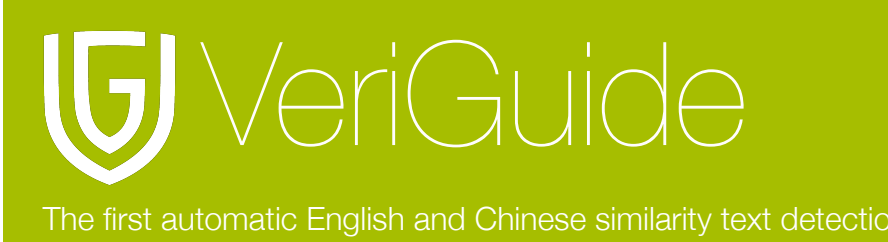

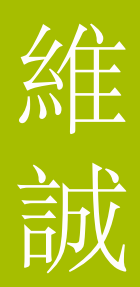

## Chapter 1: Login

#### **Create Account**

Your school administrator will create an account for you. You will receive an email with your login ID and a temporary password.

#### **Enter URL**

Open http://www.veriguide.org/login in your browser.

#### Login

Input your Login ID/Email, Password. Then, click 'Login'.

| <b>⑤</b> VeriGuide <sup>™</sup>                                                                                                    | English 繁體中文 简体中文            |
|----------------------------------------------------------------------------------------------------|------------------------------|
| <b>A</b>                                                                                                    | Login                        |
| Ļ                                                                                                    |                              |
| Login                                                                                                    |                              |
| What is New?                                                                                                    | Login                        |
| The VeriGuide System has been upgraded. In the new system, you can:                                                                                                    |                              |
| • Manage your account information.                                                                                                    | Login iD/Email.              |
| <ul> <li>Upload documents with more supported formats.</li> </ul>                                                                                                    | Password:                    |
| <ul> <li>Tune checking parameters when you submit files.</li> </ul>                                                                                                    |                              |
| <ul> <li>Share your reports with friends through email.</li> </ul>                                                                                                    | Login                        |
| Please feel free to contact us with your feedback.                                                                                                    | Forgot password? Click here. |
| Overview: VeriGuide                                                                                                    | New user: enew nere.         |
| This is a new front-end for VeriGuide, a system to check similarities on documents fi<br>sources to uphold academic honesty. Using this site, you can upload your files for ch<br>originality reports generation. | rom different<br>ecking and  |
| This site supports Mozilla Firefox and MS Internet Explorer (7.0 or above) ONLY at<br>moment. Should you have any problems in using the system, please contact us at<br>veriguide@cuhk.edu.hk.                    | t this                       |
| Home   Services   News   Partners   About<br>© 2005-2010 The Chinese University of Hong Kong Terms of use                                                                                                    |                              |

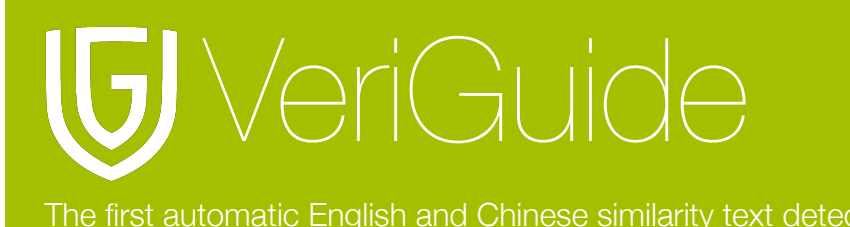

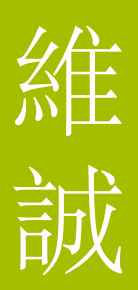

#### **Select Service**

After login, you are required to select your service. In this case, please select VeriGuide Academic.

Please select a service or activate new services.

| Service            | Status           | Description                                                                              |
|--------------------|------------------|------------------------------------------------------------------------------------------|
|                    | Status           |                                                                                          |
| VeriView           | Activated        | View reports shared by VeriGuide users.                                                  |
| VeriGuide Basic    | Not<br>activated | Submit files and generate originality reports.                                           |
| VeriConf (Beta)    | Not<br>activated | Create conferences, manage submissions to conferences, and generate originality reports. |
| VeriGuide Academic | Activated        | Student-oriented system for school or institution.                                       |

#### Select School

After login, you are required to select the corresponding school of the assignment.

| Login now                               |                              |    |
|-----------------------------------------|------------------------------|----|
| Enter your Login ID and password to log | in to VeriGuide.             |    |
|                                         | Institution VeriGuide School | \$ |
|                                         | Select                       |    |
|                                         |                              |    |
|                                         |                              |    |
| Home   Services   News   Partners   A   | bout                         |    |
| © 2005-2010 The Chinese University      | of Hong Kong Terms of Use    |    |

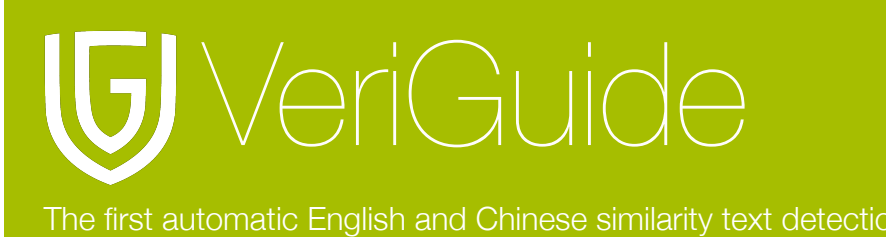

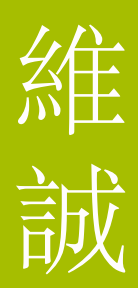

## **Chapter 2: Upload Assignment**

#### Select Upload Assignment

After selecting VeriGuide Academic, click Upload Assignment.

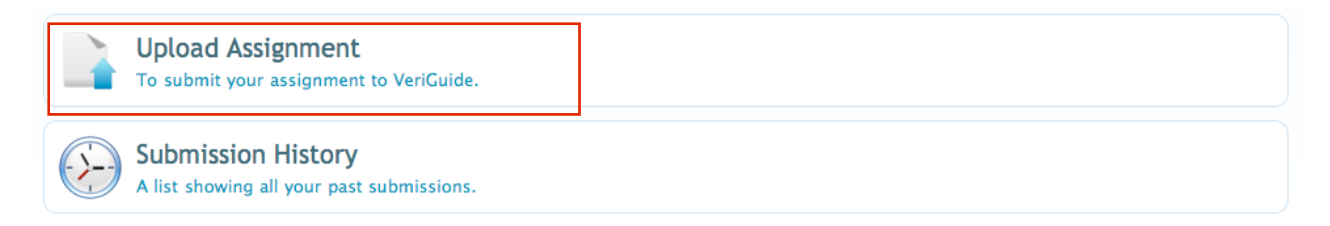

#### Select Academic Year/Term

You will be now in the submission page. First of all, you should select your academic year and term.

| Course Information     |                                            |                          |   |
|------------------------|--------------------------------------------|--------------------------|---|
| Academic Year / Term   | 2009-10 🗘                                  | 1                        | • |
| Choose a course        | ○ CHI-001-A: Chines<br>○ ENG-001-A: Englis | e Language<br>n Language |   |
| or type in a code to   |                                            |                          |   |
| Search                 |                                            |                          |   |
| Assignment Information | n                                          |                          |   |
| Assignment Marker      | (select a course first)                    | \$                       |   |
| Assignment Number      | (select a marker first)                    | •                        |   |
| Deadline               |                                            |                          |   |
| File                   | Choose File no file se                     | lected                   |   |
|                        |                                            |                          |   |
|                        |                                            | Next >>                  | > |

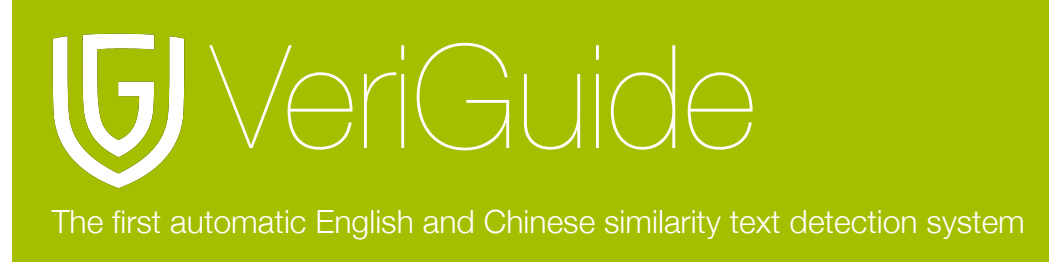

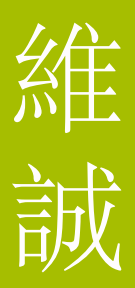

#### **Select Course**

You can select a course that you want to submit your assignment. If you cannot find it, you can input the course code in the 'or type in a code to search' field.

| Course Information          |                                                                |    |
|-----------------------------|----------------------------------------------------------------|----|
| Academic Year / Term        | 2009-10 🗘 1                                                    | \$ |
| Choose a course             | ○ CHI-001-A: Chinese Language<br>○ ENG-001-A: English Language |    |
| or type in a code to search |                                                                |    |
| Assignment Informatio       | n                                                              |    |
| Assignment Marker           | (select a course first)                                        |    |
| Assignment Number           | (select a marker first) 💠                                      |    |
| Deadline                    |                                                                |    |
| File                        | Choose File no file selected                                   |    |
|                             |                                                                |    |
|                             | Next >>                                                        | >  |

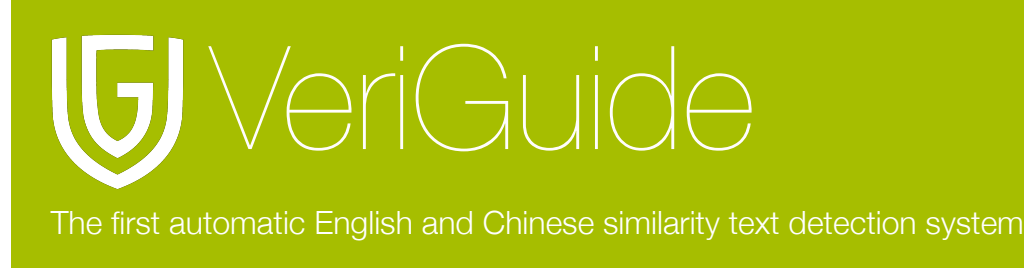

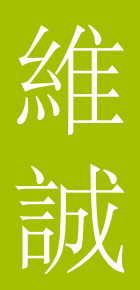

#### Select Assignment Marker and Assignment Number

Afterward, you can select your teacher, the assignment number from the pull-down box.

| Cou | Irse Information            |                                          |                            |        |  |
|-----|-----------------------------|------------------------------------------|----------------------------|--------|--|
|     | Academic Year / Term        | 2009-10 \$                               | 1                          | \$     |  |
|     | Choose a course             | ○ CHI-001-A: Chine<br>○ ENG-001-A: Engli | ese Languag<br>ish Languag | e<br>e |  |
|     | or type in a code to search |                                          |                            |        |  |
| Ass | ignment Informatio          | n                                        |                            |        |  |
|     | Assignment Marker           | (select a course first                   | t) 🗘                       |        |  |
|     | Assignment Number           | (select a marker firs                    | st) 🗘                      |        |  |
|     | Deadline                    |                                          |                            |        |  |
|     | File                        | Choose File no file                      | selected                   |        |  |
|     |                             |                                          |                            |        |  |
|     |                             |                                          | Next >                     | >>>    |  |

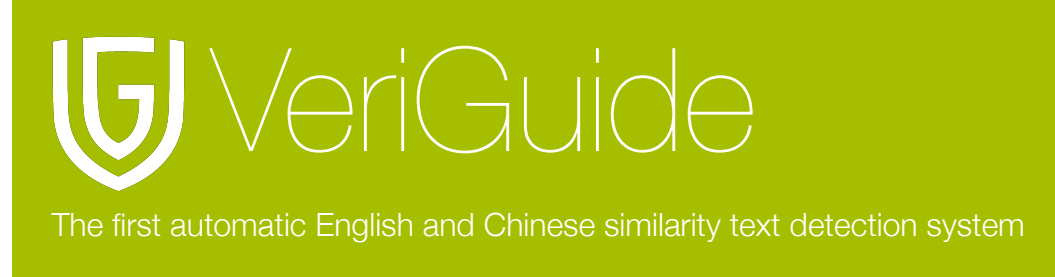

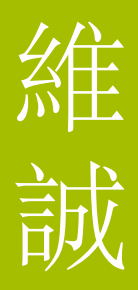

#### Input Due-date and Select File to Upload

Then, you have to input the due date of your assignment and select a file to upload. After that , click 'Next>>>'.

| Cou  | irse Inform | ation               |                                                     |                                  |        |  |
|------|-------------|---------------------|-----------------------------------------------------|----------------------------------|--------|--|
|      | Academic Ye | ear / Term          | 2009-10                                             | \$ 1                             | \$     |  |
|      | Choose      | e a course          | ○ <i>CHI-001-A</i> : Chi<br>○ <i>ENG-001-A</i> : En | inese Language<br>glish Language | e<br>2 |  |
|      | or type in  | a code to<br>search |                                                     |                                  |        |  |
| Assi | ignment In  | formatio            | n                                                   |                                  |        |  |
|      | Assignme    | nt Marker           | (select a course fi                                 | rst) 🗘                           |        |  |
|      | Assignmer   | nt Number           | (select a marker f                                  | first) 🗘                         |        |  |
|      |             | Deadline            |                                                     |                                  |        |  |
|      |             | File                | Choose File no fil                                  | e selected                       |        |  |
|      |             |                     |                                                     |                                  |        |  |
|      |             |                     |                                                     | Next >                           | >>     |  |
|      |             |                     |                                                     |                                  |        |  |

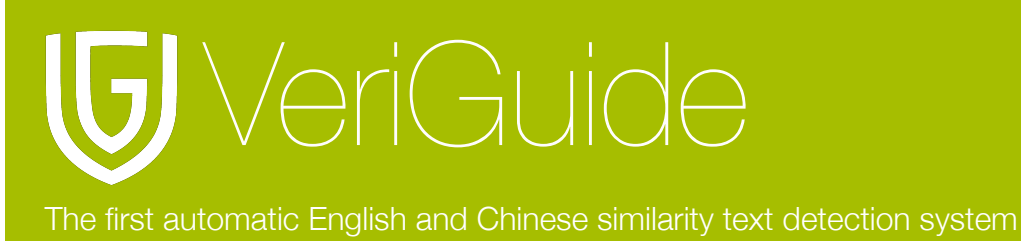

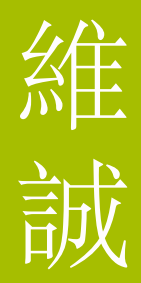

## **Chapter 3: Confirmation and Logout**

#### **Confirm Submission Details**

After clicking 'Next', you will be redirected to a confirmation page. Make sure that the information you have inputted are correct.

#### **Course Information**

Selected Course Year: 2009 Term: 1 Course: ENG-001-A: English Language

#### Assignment Information

Selected Assignment Assignment Number: 2 Assignment Marker: teacher1@veriguide.org Deadline: 2010-11-10 File: Manuals.rtf

#### Confirmation

Please carefully check and make sure that the submission information is correct.

Yes, the submission information is correct.

Back

Next >>>

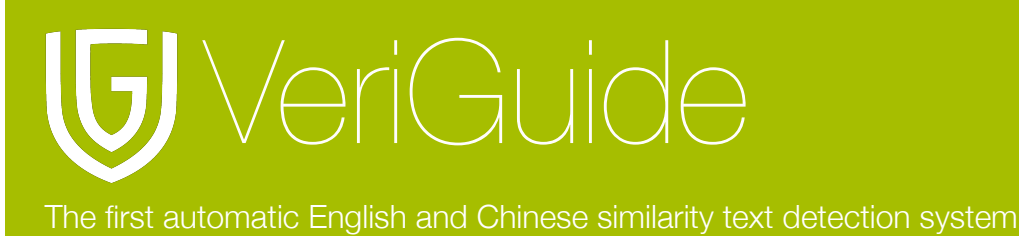

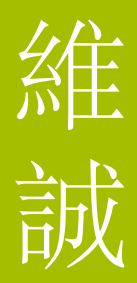

#### Agreement of the VeriGuide Statement

After confirming submission details, you have to read the statement about the submission of assignment to VeriGuide . If everything is fine, you should tick the box near 'I have read the above and in submitting this Work fully agree to all the terms above' . Then click 'Next>>>' to complete the submission of work.

#### Agreement

VeriGuide is intended to help the University to assure that works submitted by students as part of course requirement are original, and that students receive the proper recognition and grades for doing so.

The student, in submitting his/her work ("this Work") to VeriGuide, warrants that he/she is the lawful owner of the copyright of this Work.

The student hereby grants a worldwide irrevocable non-exclusive perpetual licence in respect of the copyright in this Work to the University. The University will use this Work for the following purposes.

#### (a) Checking that this Work is original

The University needs to establish with reasonable confidence that this Work is original, before this Work can be marked or graded. For this purpose, VeriGuide will produce comparison reports showing any apparent similarities between this Work and other works, in order to provide data for teachers to decide, in the context of the particular subjects, course and assignment. However, any such reports that show the author's identity will only be made available to teachers, administrators and relevant committees in the University with a legitimate responsibility for marking, grading, examining, degree and other awards, quality assurance, and where necessary, for student discipline.

#### (b) Anonymous archive for reference in checking that future works submitted by other students of the University are original

The University will store this Work anonymously in an archive, to serve as one of the bases for comparison with future works submitted by other students of the University, in order to establish that the latter are original. For this purpose, every effort will be made to ensure this Work will be stored in a manner that would not reveal the author's identity, and that in exhibiting any comparison with other work, only relevant sentences/ parts of this Work with apparent similarities will be cited. In order to help the University to achieve anonymity, this Work submitted should not contain any reference to the student's name or identity except in designated places on the front page of this Work (which will allow this information to be removed before archival).

#### (c) Research and statistical reports

The University will also use the material for research on the methodology of textual comparisons and evaluations, on teaching and learning, and for the compilation of statistical reports. For this purpose, only the anonymously archived material will be used, so that student identity is not revealed.

 ${\ensuremath{\overline{\mathrm{M}}}}$  I have read the above and in submitting this Work fully agree to all the terms above.

Back

Next >>>

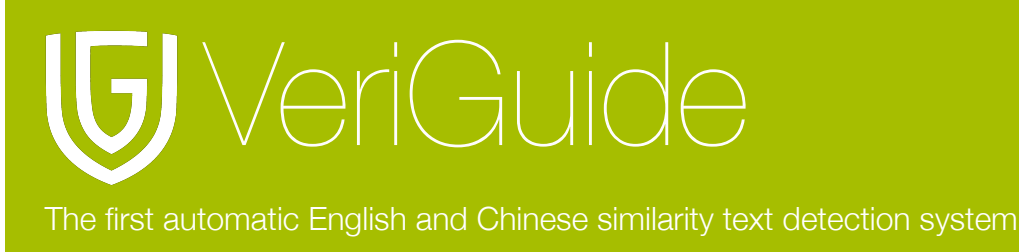

#### **Complete submitting Assignment**

If you proceed the agreement of VeriGuide statement, you can reach the next the page saying that your submission is successful.

### Assignment Submission

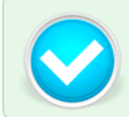

Submission Successful The assignment has been submitted SUCCESSFULLY.

Please note your submission reference number:234787

Your assignment2with due date2010-11-10 for the courseENG-001-A, English Language is submitted on 2010-11-02 16:59:58 with the filename Manuals.rtfhas been submitted successfully.

Before the assignments are marked or graded, VeriGuide will produce comparison reports showing any apparent similarities between assignments and other sources in order to provide data for teachers to decide, in the context of the particular subjects, course and assignment. If the teacher upon seeing the report, believes there is a case that needs further investigation, the student will be given access to the relevant portion of the report before the case is taken to any committee concerned. If the student does not hear, then there is nothing to follow up.

#### **View Submission History**

To view the is history of submitting the assignment(s), select Submission History after selecting VeriGuide Academic.

#### Welcome, WONG, May !

This is your VeriGuide Account Overview page.

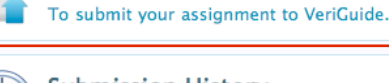

A list showing all your past submissions.

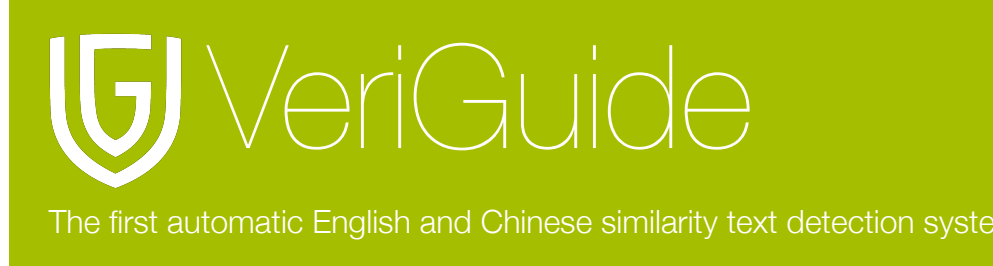

# 維誠

#### List of Assignment submission

Then, you will see a list of assignment you have submitted. If you want to download the submitted assignment, just simply click the file name.

| Useri Guide <sup>™</sup> |                     |           |        |           |              |                            |  |
|--------------------------|---------------------|-----------|--------|-----------|--------------|----------------------------|--|
| A                        | Submission I        | History   | FAQ    | -         | -            | Logout                     |  |
| Submission History       |                     |           |        |           |              |                            |  |
| Show 10                  | entries             |           |        |           |              | Search:                    |  |
| Ref. ≎<br>no.            | Submission time     | Year 🗘    | Term 🗘 | Course \$ | Assignment 🗘 | File name 🗘                |  |
| 243285                   | 2010-11-15 12:21:11 | 2009-2010 | 1      | ENG-001-A | 3            | Manuals.rtf                |  |
| 234787                   | 2010-11-02 16:59:58 | 2009-2010 | 1      | ENG-001-A | 2            | Manuals.rtf                |  |
| 234786                   | 2010-11-02 16:59:54 | 2009-2010 | 1      | ENG-001-A | 2            | Manuals.rtf                |  |
| 233710                   | 2010-11-01 10:09:25 | 2009-2010 | 1      | ENG-001-A | 1            | account_33_20101101.xls    |  |
| 233597                   | 2010-11-01 02:37:34 | 2009-2010 | 1      | CHI-001-A | 2            | hw.txt                     |  |
| 233161                   | 2010-10-31 20:08:35 | 2009-2010 | 1      | CHI-001-A | 1            | homework02.txt             |  |
| 229075                   | 2010-10-25 15:36:15 | 2010-2011 | 1      | CHI-001-A | 1            | Checklist.txt              |  |
| 228889                   | 2010-10-25 10:34:08 | 2010-2011 | 1      | ENG-001-A | 2            | Test.txt                   |  |
| 228870                   | 2010-10-25 09:53:13 | 2010-2011 | 1      | ENG-001-A | 1            | 影響.txt                     |  |
| Showing                  | 1 to 9 of 9 entries |           |        |           |              | First Previous 1 Next Last |  |

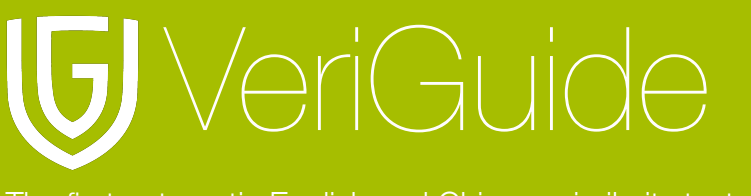

The first automatic English and Chinese similarity text detection system

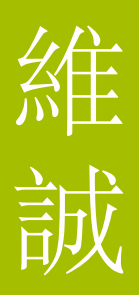

## **Chapter 4: System Specification**

| Supported Languages    | English                   |  |
|------------------------|---------------------------|--|
|                        | Simplified Chinese        |  |
|                        | Traditional Chinese       |  |
| Supported Web Browsers | Microsoft Windows         |  |
|                        | Firefox 2.0/3.0           |  |
|                        | Internet Explorer 6.0/7.0 |  |
|                        | Mac OS X                  |  |
|                        | Firefox 2.0/3.0           |  |
| Supported File Formats | Adobe Acrobat PDF         |  |
|                        | Microsoft Office          |  |
|                        | OpenOffice                |  |
|                        | Plain Text                |  |
|                        | Web Pages HTML            |  |
|                        | Zip archive               |  |
| File Size Limit        | 20 MB                     |  |
|                        |                           |  |